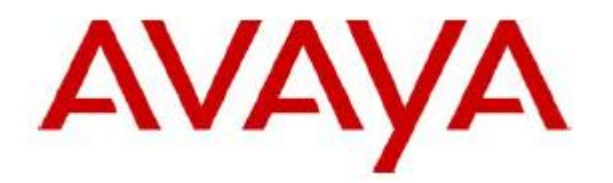

# Working title:

# IP Office Server Edition restore process

Date: 28 September 2023

**Document:** IPO restore\_Prozess\_V1.0.docx **Version:** 1.0

Author: Jürgen Carbonnier u. Andreas Schulze

## **Document History**

| Version | Date     | Reason        | Name                    |
|---------|----------|---------------|-------------------------|
| 1.0     | 28.09.23 | First edition | Carbonnier /<br>Schulze |
|         |          |               |                         |
|         |          |               |                         |
|         |          |               |                         |
|         |          |               |                         |
|         |          |               |                         |
|         |          |               |                         |
|         |          |               |                         |
|         |          |               |                         |
|         |          |               |                         |
|         |          |               |                         |

## Table of contents

| 1   | Introduction                                 | 4   |
|-----|----------------------------------------------|-----|
| 2   | Pre-requisite IP-Office source VM            | 5   |
| 2.1 | Data IP-Office source VM                     | 5   |
| 2.2 | Collect data of Source VM (e.g. ESXi)        | 8   |
| 3   | Pre-requisite: Target VM                     | .10 |
| 3.1 | Data IP-Office Target VM                     | .10 |
| 3.2 | Adaptation of IP-Office target VM            | .10 |
| 3.3 | IPO Ignition Process                         | .12 |
| 3.4 | ICU Process                                  | .13 |
| 3.5 | Comparison fingerprint Target-VM / Source-VM | .14 |
| 3.6 | Customize the target VM                      | .15 |
| 4   | Restore the Backup                           | .17 |
| 5   | Licensing                                    | .19 |

## 1 Introduction

This document serves as a "guide" for restoring a virtualized IP Office Server Edition installed on an ESXI System (VMWARE).

Recovery is only possible to a system with the same software version (components IP-Office, oneX-Portal, VMPro, WebRTC, Media Manager must have the same software version as the source system) and you must have the UUID of the Source-VM (stored in dem vmx-file of the VM).

The file names and IP addresses shown in this document are only intended as examples and must be adjusted in the respective system.

Source VM and Destination VM should never see each other or other IP Office systems with the same IP address on the connected networks.

Be sure to avoid IP address conflicts as this results in IP Office interfaces being switched off and the fingerprint changing. Therefore, it is strongly recommended to use a separate VLAN to set up the target VM when the source VM is still running.

## 2 Pre-requisite IP-Office source VM

In order to be able to restore an IP Office system, the following points must be fulfilled beforehand.

- 1. There must be a full backup of the system. This full backup can be created / stored on the same server as the IP Office system (note the hard disk size), or it can be stored on an external server.
- 2. The UUID of the IP-Office Server Edition to be restored, which is installed in a VM-Ware environment, must be read out in advance. This UUID shall be noted.
- 3. The so-called "fingerprint" must be known. It is generated by the IP-Office Server Edition itself and is required for recovery.
- 4. It is necessary to pay attention to the licensing system. If PLDS licensing is set up, a new license file maybe must be created. If a subscription license procedure is active, this licensing model must be activated before restoring the backup.

#### 2.1 Data IP-Office source VM

The following data must be known from the IP-Office source system (source VM):

- a. LAN1 IP address and SUBNET mask (from server eth0 192.168.42.15)
- b. LAN2 IP address and SUBNET mask (from server eth1 192.168.43.1)
- c. Default Gateway (if set up)

| System Logs | Updates Settings                     | AppCenter                                          |
|-------------|--------------------------------------|----------------------------------------------------|
|             |                                      | General System                                     |
| Network     | Network Interface:                   | eth0  Create Subinterface Delete Subinterface Save |
|             | Host Name:                           |                                                    |
|             | Use DHCP                             |                                                    |
|             | IP Address:                          | 192.168.42.15                                      |
|             | Subnet Mask:                         | 255.255.255.0                                      |
|             | Default Gateway:                     |                                                    |
|             | System DNS:                          | 192.168.42.200,8.8.8.8                             |
|             | Automatically obtain DNS from provid | der                                                |

d. Gateway address (see e.g. IPO configuration / IP routes, here e.g. default route 0.0.0.0)

| IP Routes   |                       |                            |                          |             |             |        | + Add IP Route 👻 |
|-------------|-----------------------|----------------------------|--------------------------|-------------|-------------|--------|------------------|
| Show All    | Search on 'IP Address | s', 'IP Subnet Mask', 'Gat | eway', 'Destination', 'N | Q           |             |        | Delete           |
| SYSTEMS     | IP Address            | IP Subnet Mask             | Gateway                  | System Name | Destination | Metric |                  |
| R1113SrvPri | 0.0.0.0               | 0.0.0.0                    | 192.168.42.200           | R1113SrvPri | LAN1        | 0      | / 1              |

 e. Web Manager Backup (this backup data can be stored on the same server. Please check if the hard disk has a volume of about 200GB and the HTTP server settings must be configured (see WebControl Port 7071 Settings / System)).

A full backup can also be created on another medium/server.

| HTTP Server | Enable HTTP file store for backup/restore | Save |
|-------------|-------------------------------------------|------|
|             |                                           |      |

After creating the Web Manager Backup on the IP Office server itself, the files must be downloaded to a PC (download with WinSCP) from folder "/var/www/html/avaya/backup".

 f. IPO-Hostname (WebControl 7071 / Settings / System → Network/Host Name (example: r111fp2eap.belabor4215.net)

| Network | Network Interface:                     | eth0 🗸                     | Create Subinterface | Delete Subinterface | Sa | ve  |
|---------|----------------------------------------|----------------------------|---------------------|---------------------|----|-----|
|         | Host Name:                             | r111fp2eap.belabor4215.net |                     |                     |    |     |
|         | Use DHCP                               |                            |                     |                     |    |     |
|         | IP Address:                            | 192.168.42.15              |                     |                     |    |     |
|         | Subnet Mask:                           | 255.255.255.0              |                     |                     |    | - 1 |
|         | Default Gateway:                       |                            |                     |                     |    | - 1 |
|         | System DNS:                            | 192.168.42.200,8.8.8.8     |                     |                     |    | - 1 |
|         | Automatically obtain DNS from provider |                            |                     |                     |    |     |

- g. Make a note of the APN key (IP Office security settings)
- h. The IP Office System Name (WebManager 7070 / System Settings / System → System / Name (R1113SrvPri)

| /stem Configura    | ation   R1113SrvPri    |                                   |                         |
|--------------------|------------------------|-----------------------------------|-------------------------|
| System             | Name                   | Location                          | Contact Information     |
| Voicemail          | R1113SrvPri            | None 🗸                            | Server Edition Lösung   |
| System Events      | Locale 🚺               | Device ID                         | TFTP Server IP Address  |
| SMTP               | Germany (German) 🗸 🗸   |                                   | 0.0.0.0                 |
| DNS                | HTTP Server IP Address | HTTP Server URI                   | Phone File Server Type  |
| SMDR               | 0.0.0.0                | https://storage.googleapis.com/av | Disk 🗸                  |
| LAN1               | HTTP Redirection       | Manager PC IP Address             | Avaya HTTP Clients Only |
| LAN2               | Off 🗸 🗸                | 255 255 255 255                   | NO                      |
| VoIP               | Enable Softphone HTTP  | Use Preferred Phone Ports         |                         |
| Directory Services | Provisioning NO        | YES                               |                         |

i. Timezone of the Server Edition (WebControl 7071) (example: Europe/Berlin)

| Date and Time | Timezone:    | Europe/Berlin                    | Enable Network Time Protocol Client |  |
|---------------|--------------|----------------------------------|-------------------------------------|--|
|               | NTP Servers: | 131.188.3.220<br>217.144.138.234 |                                     |  |
|               |              |                                  |                                     |  |

j. Check / obtain the license file (for PLDS licensing), write down the Subscription System ID, Customer ID and License Server Address for IP-Office (WebManagement 7070 / System Settings / Subscription System → ID + Customer ID + License Server Address).

| License Server Address |
|------------------------|
| admin.avaya-eap.com    |
| Customer Name          |
| aschulze1              |
|                        |
| Telephony Plus User    |
| 10                     |
| Receptionist           |
| 10                     |
| Third Party CTI        |
| true                   |
| Avaya Call Reporter    |
| false                  |
|                        |

k. Readout of the IP Office self generated fingerprint (e.g. read it with putty and save it as a txt file)

The following commands must be entered by root access:

- (a) ipoffice get\_fingerparms 2>&1 | grep "^FP\_"
- (b) ipoffice get\_fingerprint

After entering the command, the following output is obtained:

root@r111fp2eap:~ login as: Administrator 🚰 Administrator@192.168.42.15's password: \*\*\*\*\*\*\*\* Avaya IP Office WARNING: Authorised Access Only Welcome Administrator it is Mon Sep 25 13:30:02 CEST 2023 > admin Please enter Service User:root Please enter root password: Incorrect credentials Logging in as Linux User Login Successful. Admin> root Please enter password: Login Successful. Last login: Mon Sep 25 13:18:06 CEST 2023 on tty1 [root@r111fp2eap ~]# ipoffice get\_fingerparms 2>&1 | grep "^FP\_"
FP\_Platform = Virtual (OVA)
FP\_Time Zone = Europe/Berlin FP\_LAN1 = 192.168.42.15 FP\_LAN2 = 192.168.43.1  $FP_Hostname = r111fp2eap.belabor4215.net$   $FP_UUID = 564D5722-E2EB-A6AC-99A1-46D9697E9712$   $FP_Length = 100$ [root@r111fp2eap ~]# ipoffice get\_fingerprint init\_linux\_longclock: 6 OpenTime=1101025 Running in information mode. Initializing Hardware Features. <IPOffice Manager Version 0.2> Mon 25/9/2023 13:30:55, Hello>Logfile: IPOffice on Linux PC platform Logfile: IPOffice on Linux PC platform Logfile: IPOffice on Linux PC platform Logfile: IPOffice on Linux PC platform Logfile: IPOffice on Linux PC platform Logfile: IPOffice on Linux PC platform Logfile: IPOffice on Linux PC platform Logfile: IPOffice on Linux PC platform Logfile: IPOffice on Linux PC platform Logfile: IPOffice on Linux PC platform Logfile: IPOffice on Linux PC platform Logfile: IPOffice on Linux PC platform Logfile: IPOffice on Linux PC platform Logfile: IPOffice on Linux PC platform failed to disable path mtu discovery: Protocol not available Permanent MAC : 00:0c:29:7e:97:12 FINGERPRINT=f0b6908fd6e7a0b47a75a27654ac74b43baba8a0 [root@r111fp2eap ~]# 📘

I. The data of the set up remote server must be read out and recorded.

| Remote Ser  | ver      |                       |      |             |           | Add Rer | note Sei | rver |
|-------------|----------|-----------------------|------|-------------|-----------|---------|----------|------|
| Server Name | Protocol | Remote Server Address | Port | Remote Path | User Name |         |          |      |
| Laptop      | ftp      | 192.168.10.10         | 21   | 1           | IPOBackup |         | /        | ±.   |

m. Files of a full backup. (Screenshot shows: Files of a full backup which was created via ftp on an external PC)

| 🖌 🚹 > This PC > Avaya eSOE (C:) > Backup > FileZilla                                                |                  |                  |           | ت<br>ا |
|----------------------------------------------------------------------------------------------------|------------------|------------------|-----------|--------|
| Name ^                                                                                              | Date modified    | Туре             | Size      |        |
| 00_000C297E9712C0A82A0F+ ^#system ^#backup ^#call_log.dat                                           | 25.09.2023 13:37 | DAT File         | 2 KB      |        |
| 00_000C297E9712C0A82A0F+ ^#system ^#backup ^#components.regdat                                      | 25.09.2023 13:37 | REGDAT File      | 1 KB      |        |
| 00_000C297E9712C0A82A0F+ ^#system ^#backup ^#config.cfg                                             | 25.09.2023 13:37 | CFG File         | 39 KB     |        |
| 00_000C297E9712C0A82A0F+ ^#system ^#backup ^#security.cfg                                           | 25.09.2023 13:37 | CFG File         | 19 KB     |        |
| 00_000C297E9712C0A82A0F+ ^#system ^#backup_appl ^#linux ^#br ^#Linux_Backup.tar.gz                  | 25.09.2023 13:37 | GZ File          | 39 KB     |        |
| 00_000C297E9712C0A82A0F+ ^#system ^#backup_appl ^#onex ^#br ^#oneXportal-2023-09-25-13.36.41.zip    | 25.09.2023 13:37 | Compressed (zipp | 622 KB    |        |
| 00_000C297E9712C0A82A0F+ ^#system ^#backup_appl ^#vmpro ^#br ^#VMProBackup_Immediate63_2023.9.25_1  | 25.09.2023 13:37 | GZ File          | 452 KB    |        |
| 00_000C297E9712C0A82A0F+ ^#system ^#backup_appl ^#WebLM ^#br ^#WebLM_backup_2023-09-25-13-36.tar.gz | 25.09.2023 13:36 | GZ File          | 18.918 KB |        |
| 00_000C297E9712C0A82A0F+ ^#system ^#backup_appl ^#webrtcgw ^#br ^#webRTCGw_backup_2023-09-25-13-36  | 25.09.2023 13:36 | GZ File          | 2 KB      |        |
| 00_000C297E9712C0A82A0F+ipo_bckp.xml                                                                | 25.09.2023 13:37 | XML Document     | 16 KB     |        |
| 00_000C297E9712C0A82A0F+linux_bckp.xml                                                              | 25.09.2023 13:37 | XML Document     | 1 KB      |        |
| 00_000C297E9712C0A82A0F+ onex_bckp.xml                                                              | 25.09.2023 13:37 | XML Document     | 1 KB      |        |
| 00_000C297E9712C0A82A0F+vmpro_bckp.xml                                                              | 25.09.2023 13:37 | XML Document     | 1 KB      |        |
| 0_000C297E9712C0A82A0F+WebLM_bckp.xml                                                               | 25.09.2023 13:36 | XML Document     | 1 KB      |        |
| 00_000C297E9712C0A82A0F+webrtcgw_bckp.xml                                                           | 25.09.2023 13:36 | XML Document     | 1 KB      |        |
| mac_ip_table_file.dat                                                                               | 25.09.2023 13:36 | DAT File         | 1 KB      |        |

### 2.2 Collect data of Source VM (e.g. ESXi)

Write down the following data of the VMWare environment.

a. CPU (value of cores)

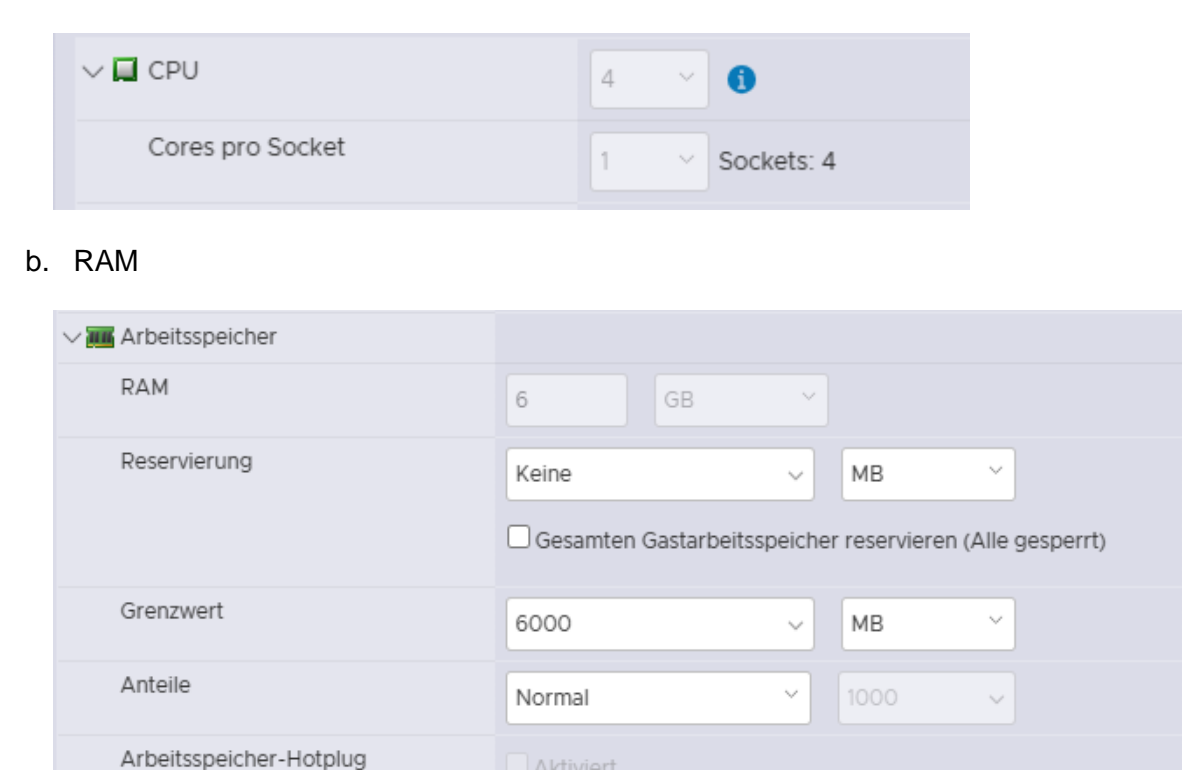

#### c. Disk partitions (partition size and partitioning type)

| ∽ 🛄 Festplatte 1 | 100 GB ~                                                                                                    | ×     |
|------------------|----------------------------------------------------------------------------------------------------|-------|
| Maximale Größe   | 559.95 GB                                                                                                    |       |
| Тур              | Mit Thin Provisioning bereitgestellt                                                                         |       |
| Festplattendatei | [datastore1] 99_1_R1113_Test_VMausfall_1/99_1_R1113_Test_VMausfall_1.vmdk                                    |       |
| Anteile          | Normal ~ 1000 ~                                                                                              |       |
| Grenzwert - IOPs | Unbegrenzt ~                                                                                                 |       |
| Controller-Ort   | SCSI-Controller 0 V SCSI (0:0) V                                                                             |       |
| Festplattenmodus | Abhängig ~                                                                                                   |       |
| Freigabe         | Keine ~                                                                                                    |       |
|                  | Sestplattenfreigabe ist nur mit stark nullgesetzten, per Thin Provisioning bereitgestellten Festplatten mögl | lich. |

#### d. The VLAN from LAN1 and LAN2 interface

| > 🎫 Netzwerkadapter 1 | VLAN42   | Verbinden | × |
|-----------------------|----------|-----------|---|
| > 🛤 Netzwerkadapter 2 | IPO_leer | Verbinden | × |

e. existing snapshots of the source VM must be deleted (if any) before the source VM have to be deleted.

#### f. Name of the virtual machine in VMWARE-Host

| ∨ Allgemeine Optionen |                                        |  |
|-----------------------|----------------------------------------|--|
| VM-Name:              | 10_1_IPO-R11.1.3_Pri_192.168.42.15_EAP |  |

### g. VMWARE Data Repository

| Virtuelle Hardware                   | VM-Optionen          |                                           |
|--------------------------------------|----------------------|-------------------------------------------|
| ∽ Allgemeine Optionen                |                      |                                           |
| VM-Name:                             | 10_1_                | IPO-R11.1.3_Pri_192.168.42.15_EAP         |
| VM-Konfigurationsdatei               | [ <mark>datas</mark> | tore1]10_1_IPO-R11.1.3_Pri_192.168.42.20/ |
| Arbeitsverzeichnis der v<br>Maschine | irtuellen [datas     | tore1] 10_1_IPO-R11.1.3_Pri_192.168.42.20 |

## 3 Pre-requisite: Target VM

To restore a defective system, a new system must be deployed. The new system must have the exact same software release as the defective one (this effects all components of IP-Office Serveredition that has to be restored (e.g. oneX-Portal, VMPro, WebRTC, MediaManager).

#### 3.1 Data IP-Office Target VM

Deploy a target VM by OVA-File. The process must be carried out according to the specifications of the virtualization system.

For more information, see the document IP Office Virtual Servers (avaya.com)

(https://documentation.avaya.com/bundle/IPOfficeVirtualServer/page/Introduction.html).

#### <u>III DO NOT POWER ON the VM after the deployment III</u>

#### 3.2 Adaptation of IP-Office target VM

- a. CPU resources
- b. Random access memory (RAM)
- c. Set disk 1 to 200GB if local http-server should be used for restore process.
- d. Check Network Adapters 1 and 2 (VLAN)
- e. Note the path to the vmx file of this VM from vSphere:

| Virtuelle Hardware                   | VM-Optionen       |                                          |   |
|--------------------------------------|-------------------|------------------------------------------|---|
| Allgemeine Optionen                  |                   |                                          |   |
| VM-Name:                             | 99_1_             | R1113_Test_VMausfall_1                   |   |
| VM-Konfigurationsdatei               | [datas            | tore1] 99_1_R1113_Test_VMausfall_1/99_1_ |   |
| Arbeitsverzeichnis der v<br>Maschine | rirtuellen [datas | tore1] 99_1_R1113_Test_VMausfall_1       |   |
| Gastbetriebssystem                   | Linux             |                                          | × |
| Version des Gastbetrieb              | Red H             | at Enterprise Linux 7 (64 Bit)           | ~ |

f. Copy the VM configuration file (.vmx file) to the local PC and edit this file by Notepad. Overwrite the uuid.bios value with the values of the source system.

Example: Source System

```
[root@r111fp2eap ~]# ipoffice get_fingerparms 2>&1 | grep "^FP_"
FP_Platform = Virtual (OVA)
FP_Time Zone = Europe/Berlin
FP_LAN1 = 192.168.42.15
FP_LAN2 = 192.168.43.1
FP_Hostname = r111fp2eap.belabor4215.net
FP_UUID = 564D5722-E2EB-A6AC-99A1-46D9697E9712
FP_Length = 100
```

```
Target System
Before change:
uuid.bios = "56 4d 90 84 04 67 ec 59-9b 40 1b 38 f4 07 c3 54"
uuid.location = "56 4d 90 84 04 67 ec 59-9b 40 1b 38 f4 07 c3 54"
vc.uuid = "52 6f eb 3e 56 be 27 db-23 bf db 92 a8 60 25 8c"
```

Adjusted:

```
uuid.bios = "56 4D 57 22 E2 EB A6 AC-99 A1 46 D9 69 7E 97 12"
uuid.location = "56 4d 90 84 04 67 ec 59-9b 40 1b 38 f4 07 c3 54"
vc.uuid = "52 6f eb 3e 56 be 27 db-23 bf db 92 a8 60 25 8c"
```

- g. After adapting the vmx file, upload it to the target VM (e.g. ESXi) (confirm overwriting of the existing vmx file).
- h. VM can now be booted for the first time.

After the VM has been started the boot process can be observed in the web console. This lasts up to 5 minutes.

Use the vSphere-webconsole to login as follows:

Enter the "login"-command and type for: User: root Password: Administrator (default password)

Enter the following commands:

- 1. systemctl start NetworkManager (Case-sensitive, US-Keyboard is used).
- nmtui

After entering, the following graphical interface appears:

| Please select an option                      |
|----------------------------------------------|
| Edit a connection                            |
| Activate a connection<br>Set sustem hostname |
| Ou i t                                       |
| quit                                         |
| <uk></uk>                                    |
|                                              |

Use the arrow keys to switch to "Activate a connection" and confirm with Enter-key, the following interface is displayed:

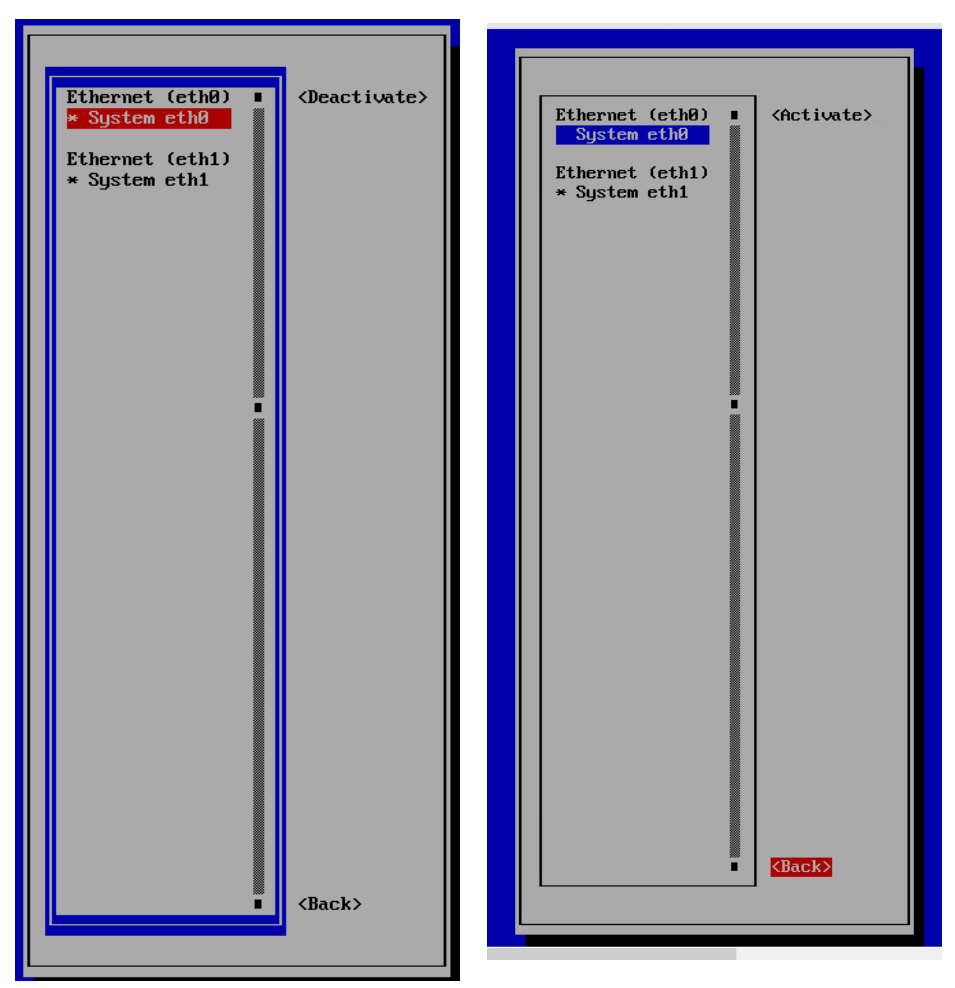

Point System eth0 is selected and switch to Activate with the enter key (before System the asterisk (see System eth1) must be gone).

Press the TAB key to go to the Back item and confirm with enter.

The previous graphical display is displayed again. Now go to "Ouit" with the arrow key and confirm with Enter.

Next step is to restart the network driver service by entering the following command:

systemctl restart network

LAN1 interface is now active and has got the IP address 192.168.42.1 (default IP address).

### 3.3 IPO Ignition Process

Attention: In this step, make sure that the correct values from the source VM are entered here, otherwise the server edition will have a different fingerprint than the source VM and the restore will be not possible later on!! (note: LAN1, LAN2, hostname, time zone)

To start ignition process connect to the IPO via browser: https://192.168.42.1:7071/login

Login via IPO standard password: (root/Administrator) and go through the ignition process:

- a. Accept Eula
- b. Set the needed Server version (Primary, Secondary, Expansion or Application-Server)
- c. New Hardware: Accept HardDrive settings unchanged
- d. Configure Network: Transfer network data from the source VM, e.g.
  - IP address (LAN1 and LAN2) i.
  - Subnet-Mask ii.
  - iii. Gateway
  - Hostname iv.
- e. Time & Companding
  - i. Time zone
  - ii. Companding
- f. Change Password: assign three new different passwords (these passwords are only temporarily until the restore by webmanager), e.g.
  - i. Root und security e.g. AvAyA123\$
  - ii. Administrator e.g. Avaya-Service iii.
    - System e.g. System service
- g. Security
  - i. CA Certificate Generate new (only temporarily)
  - ii. EASG Settings: Enable
  - iii. Accept pop-up alerts
- h. Summary Settings (if applicable). Maybe take a screenshot.

The server edition reboots - waiting time at least 10 minutes (recommendation: then log in again via web control (7071) and wait until all IPO services are green for at least 5 minutes)

#### 3.4 **ICU Process**

Login via Webmanager (7070) with Administrator / Admin Service

#### Accept Eula

Confirm warning with "Yes"

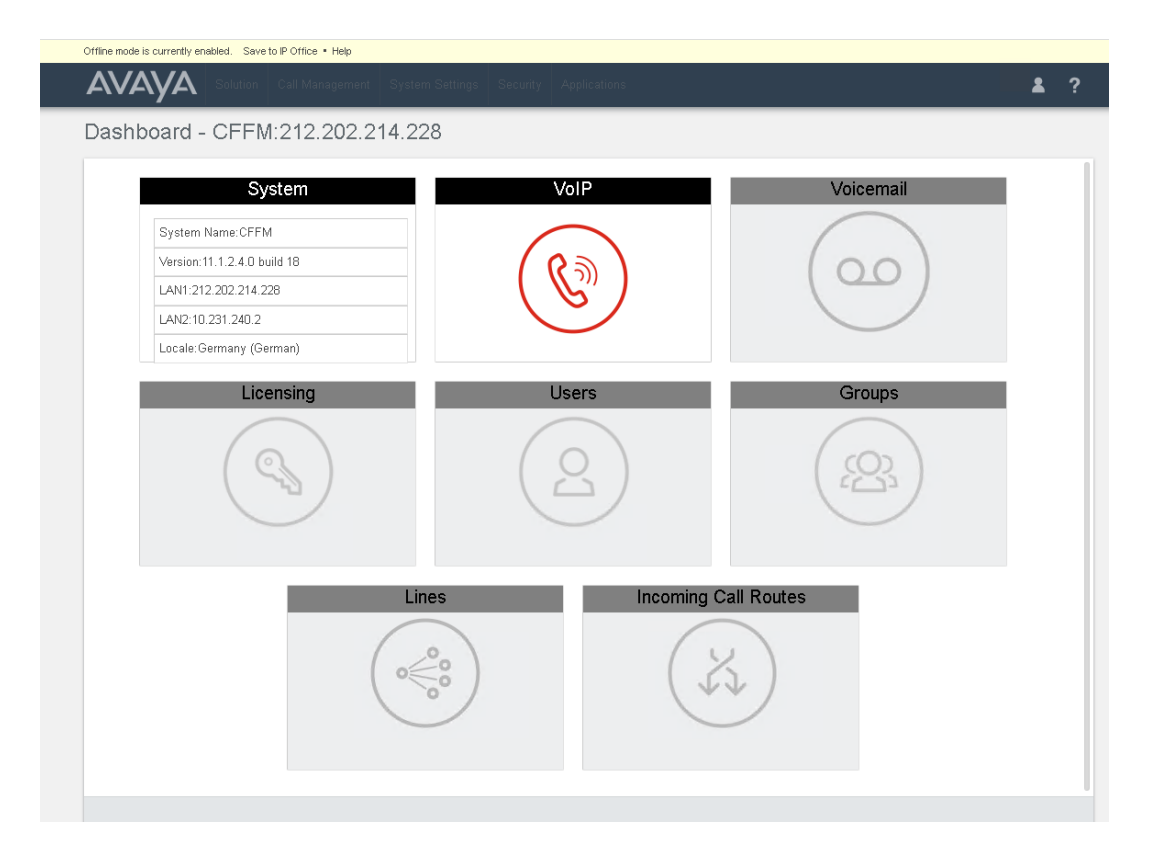

1. "System" menu: Control / configure LAN 1 / 2 configuration and gateway.

!!! Make sure that the correct values from the source VM are entered here, otherwise the server edition will have a different fingerprint and therefore no restore will be possible later!! (LAN1, LAN2)

Note: The system name is not the hostname, but what the IP Office is called (e.g. IPOxxxxx, in the screenshot R111SrvPri).

| System Configur                                                                                                    | ation                          | -000C297E971                                                                                                    | 12<br>me*                                                         | Hosted Deployment                                                                                               |
|----------------------------------------------------------------------------------------------------|--------------------------------|----------------------------------------------------------------------------------------------------|-------------------------------------------------------------------|----------------------------------------------------------------------------------------------------|
| Server Edition                                                                                                    |                                | R1113SrvF                                                                                                    | Pri                                                               | NO                                                                                                    |
| Services Device ID                                                                                                    |                                | Locale<br>Germany (German)                                                                                                | ~                                                                 |                                                                                                    |
| Default Extension Passwo                                                                                                    | rd                             | Confirm Default Extensi                                                                                                   | on Password                                                       |                                                                                                    |
|                                                                                                    | 0                              | ······                                                                                                    | on associa                                                        |                                                                                                    |
| LAN1 CONFIGURATION<br>IP Address<br>192 168 42 15                                                                                                    | IP Sul                         | onet Mask<br>5 255 255 0                                                                                                  | DHCP Mode Disabled                                                | $\checkmark$                                                                                                    |
| LAN2 CONFIGURATION                                                                                                    | IP Sul                         | net Mask                                                                                                    |                                                                   |                                                                                                    |
| 192 168 43 1                                                                                                    | 255                            | 5 . 255 . 255 . 0                                                                                                    | Disabled                                                          | $\sim$                                                                                                    |
| Gateway<br>0 0 0 0                                                                                                    | ]                              |                                                                                                    |                                                                   |                                                                                                    |
| <ol> <li>VoIP menu:</li> <li>Voicemail menu</li> <li>Menu License:<br/>apply via the "U</li> <li>Menu Users:</li> <li>Menu Groups:</li> <li>Menu Lines:</li> </ol> | A<br>i: A<br>if<br>pdate"<br>C | apply without chang<br>apply without chang<br>necessary. change<br>button<br>Click on the menu of<br>Click on the menu of | es<br>es<br>"Remote Serve<br>nce and click th<br>nce and click th | er" to License Source "Local" and<br>e "back" button to return to the me<br>e "back" button to return to the me |

- 8. Menu Incoming Call Routes: Click on the menu once and click the "back" button to return to the menu
- 9. Finally, select "Save to IP Office" at the top of the web manager. Select restore time "Immediately" and send.

The system services will now restart. Waiting time approx. 10 min.

### 3.5 Comparison fingerprint Target-VM / Source-VM

Login via putty (SSH shell) to the IP address of the server edition (target VM) as <administrator/password> and switch to root (see point 3.3 for passwords):

The following commands must be entered by root access:

- (a) ipoffice get\_fingerparms 2>&1 | grep "^FP\_"
- (b) ipoffice get\_fingerprint

Outcome: [root@ffm ~]# ipoffice get fingerparms 2>&1 | grep "^FP " FP\_Platform = Virtual (OVA) FP\_Time Zone = Europe/Berlin FP LAN1 = 192.168.42.15 FP LAN2 = 192.168.43.15 FP Hostname = <HOSTNAME> (CCFM) FP Length = 98[root@ffm ~]# ipoffice get\_fingerprint init linux longclock: 6 OpenTime=1719796 Running in information mode. Initializing Hardware Features. Logfile: IPOffice on Linux PC platform Logfile: IPOffice on Linux PC platform Logfile: IPOffice on Linux PC platform Logfile: IPOffice on Linux PC platform Logfile: IPOffice on Linux PC platform Logfile: IPOffice on Linux PC platform Logfile: IPOffice on Linux PC platform Logfile: IPOffice on Linux PC platform Logfile: IPOffice on Linux PC platform Logfile: IPOffice on Linux PC platform Logfile: IPOffice on Linux PC platform Logfile: IPOffice on Linux PC platform Logfile: IPOffice on Linux PC platform Logfile: IPOffice on Linux PC platform failed to disable path mtu discovery: Protocol not available <IPOffice Manager Version 0.2> Thu 14/9/2023 16:44:49. Hello>Permanent MAC : 00:50:56:99:87:5f [root@ffm ~] #

#### **IMPORTANT:**

!!! The fingerprint displayed here must match to the source VM (point 2.1 k). If this is not the case, a step was previously done wrong, i.e. the created VM is useless and the designated backup cannot be restore. In this case delete the created VM and start from scratch.

#### 3.6 Customize the target VM

Depending on how the full backup was created on the old (defective) VM, the new VM must now be adjusted. If the old full backup has been created on the same VM, the hard disk of the new VM must be expanded to 200GB and the http server must be set up.

- 1. Above Webcontrol 7071 to enlarge the partition (including an automatic reboot), this step lasts at least 15-20 min.).
- 2. Afterwards login to Webcontrol 7071 again and enable HTTP server for backup/restore.

| System          | Logs      | Updates                                   | Settings                     | AppCenter      |                                                  |                                   |       |       |  |   |      |
|-----------------|-----------|-------------------------------------------|------------------------------|----------------|--------------------------------------------------|-----------------------------------|-------|-------|--|---|------|
|                 |           |                                           |                              | General        | S                                                | ystem                             |       |       |  |   |      |
|                 |           | IP Aduress.                               |                              |                |                                                  |                                   |       |       |  |   | ^    |
|                 |           | Subnet Mask:                              |                              | 255.255.255.24 | 0                                                |                                   |       |       |  |   |      |
|                 |           | Default Gateway:                          |                              | 840,000,014,00 | <b>.</b>                                         |                                   |       |       |  |   |      |
|                 |           | System DNS:                               |                              |                |                                                  |                                   |       |       |  |   |      |
|                 |           | Automatically c                           | btain DNS from pr            | ovider         |                                                  |                                   |       |       |  |   |      |
| Avaya IP Office | e LAN     | Avaya IP Office L/                        | N1                           | Ava            | /a IP Office LAN                                 | 2                                 |       |       |  |   |      |
| occango         |           | Enable traffic                            | control                      |                | Enable traffic co                                | ntrol                             |       |       |  |   |      |
|                 |           | Network Interface:                        | eth0 🗸                       | Save Net       | vork Interface:                                  | eth1 🗸                            | Save  |       |  |   |      |
| Date and Time   |           | Timezone: Eur                             | pe/Berlin                    | V 🗹 E          | nable Network Ti                                 | me Protocol Cl                    | lient |       |  |   | Save |
|                 |           | 0.pc<br>NTP Servers:                      | ol.ntp.org                   |                |                                                  |                                   | 11.   |       |  | - |      |
| Authentication  |           | Enable referre                            | d authentication             |                |                                                  |                                   |       |       |  |   | Save |
| HTTP Server     |           | Enable HTTP                               | ile store for backu          | p/restore      |                                                  |                                   |       |       |  |   | Save |
| Increase root F | Partition | Available space for<br>Increase Partition | root partition incre<br>Size | ase: 104.86GB  |                                                  |                                   |       |       |  |   |      |
| Change root P   | assword   | Old Password:                             |                              |                | Password comp<br>• Minimum pass<br>• Minimum pum | lexity requirem<br>word length: 8 | ents: | no: 1 |  |   | Save |

- 3. Login to WebManager port 7070
- a) Add a remote server via "Solution Settings" and "Remote Server" "Add Remote Server":

| AVAYA                       | Solution | Call Management | System Settings | Security      | Applications              | _ | <b>£</b> ?                           |
|-----------------------------|----------|-----------------|-----------------|---------------|---------------------------|---|--------------------------------------|
| Solution                    |          |                 | Last successfu  | l login was o | on 9/25/2023, 7:02:32 PM. |   | Solution Settings -                  |
| SOLUTION OBJECTS            | ~        |                 |                 |               |                           |   | View Scheduled Jobs<br>Remote Server |
| View All (1)                |          | Action          | ns 🔻 Configure  | • Ent         | er search criteria        | ٩ | Proxy<br>User Synchronization        |
| SERVER STATUS<br>Online (1) |          | 🗌 😑 R1113S      | rvPri           | 192.          | 168.42.15 Primary         |   | Application Server                   |

Example for local server:

| a) | Server Name:           | e.g. "SE local"            |
|----|------------------------|----------------------------|
| b) | Protocol:              | http                       |
| c) | Remote Server Address: | < IP address LAN1>         |
| d) | Port:                  | 8000                       |
| e) | Remote Path:           | /avaya/backup (lower case) |

Press <SAVE>

b) HTTP - Create backup

Create a backup of all services via "Solution" and "Actions" (this step is useful, but only necessary if you are unsure which new MAC address the target VM has (see point 4 below))

## 4 Restore the Backup

### 4.1 Optional Switch to Subscription mode

If an IP-Office subscription system has to be restored, the IP-Office must be converted to subscription mode before the data backup can be imported. This can be done with the IP-Office Manager as well as with the WebManager.

Conversion with the WebManager:

| 4 | avaya                                 | Solution    | Call Manage | ement Syste | m Settings                | Security                                                                                    | Applications     | i  |          | •      | ?               |
|---|---------------------------------------|-------------|-------------|-------------|---------------------------|---------------------------------------------------------------------------------------------|------------------|----|----------|--------|-----------------|
| 5 | Solution                              |             |             |             |                           |                                                                                             |                  |    | Solution | Settin | gs <del>-</del> |
|   | SOLUTION OBJECTS                      | $\sim$      |             |             |                           |                                                                                             |                  |    |          |        |                 |
|   | View All (1)                          |             |             | Actions -   | Configure                 | • Ente                                                                                      | er search criter | ia | ٩        |        |                 |
|   | SERVER STATUS<br>Online (1)           | R1113SrvPri |             | R1113SrvPri | Add System<br>Remove S    | Add System to Solution<br>Primary<br>Remove System from Solution<br>Set all Nodes to Select |                  |    |          | =      | ~               |
|   | Offline (0)                           |             |             |             | Set All Not               | des to Subso                                                                                | cription Mode    |    |          |        |                 |
|   | SERVER TYPE<br>Servers (1)            |             |             |             | Resiliency<br>Set All Not | Administrati<br>des License                                                                 | ion<br>Source    |    |          |        |                 |
|   | Expansions (0)<br>Application Servers | (0)         |             |             | сик Ехраг                 | ISIUIIS                                                                                     |                  |    |          |        |                 |

Depending on how a full backup was created on the source system, set up the remote server now. The setup should be identical to the old system (see point 2.1).

#### 4.2 Rename Backup-Files and Upload to Target VM

Since the MAC address of LAN1 in the target VM has changed, the file names of the web manager backup of the source VM need to be changed. The easiest way is to create a backup of the target VM via the web manager, in which the naming including the new MAC address is output.

Example:

Marked in yellow  $\rightarrow$ Marked in red  $\rightarrow$ 

A → Backup 00 of the target VM with
 Backing up the source VM with
 these files need to be renamed

MAC 00505699EAB0 MAC 005056992994

In the backup files, replace the MAC address of the source VM (02\_xxxx) with the MAC address of the target VM (00\_xxxx) (these are the digits 04-15 of the file name of each backup file):

|   | nume                                                                                                    | Grobe     | acanacie -          | Reence    | DOBICZOI |
|---|----------------------------------------------------------------------------------------------------|-----------|---------------------|-----------|----------|
|   |                                                                                                    |           | 16.03.2023 18:03:37 | rwxrwxr-x | root     |
|   | OD_00505699EAB0D4CAD6E4+linux_bckp.xml                                                                                                    | 1 KB      | 28.08.2023 20:56:03 | rwxrwsrwx | apache   |
|   | 00_00505699EAB0D4CA <mark>D</mark> 6E4+^#system^#backup_appl^#linux^#br^#Linux_Backup.tar.gz                                                                                                    | 66 KB     | 28.08.2023 20:56:03 | rwxrwsrwx | apache   |
|   | 00505699EAB0D4CA <mark>D</mark> 6E4+^#system^#backup^#config.cfg                                                                                                    | 24 KB     | 28.08.2023 20:56:01 | rwxrwsrwx | apache   |
|   | eran en la constant en la constant en la | 16 KB     | 28.08.2023 20:56:00 | rwxrwsrwx | apache   |
|   | 00_00505699EAB0D4C <mark>AD</mark> 6E4+^#system^#backup^#security.cfg                                                                                                    | 19 KB     | 28.08.2023 20:56:00 | rwxrwsrwx | apache   |
|   | 00_00505699EAB0D4C <mark>AD</mark> 6E4+^#system^#backup^#components.regdat                                                                                                    | 1 KB      | 28.08.2023 20:56:00 | rwxrwsrwx | apache   |
|   | _ <mark>00</mark> _00505699EAB0D4C <mark>A</mark> D6E4+^#system^#backup^#call_log.dat                                                                                                    | 1 KB      | 28.08.2023 20:56:00 | rwxrwsrwx | apache   |
|   | 00_00505699EAB0D4C <mark>A</mark> D6E4+onex_bckp.xml                                                                                                    | 1 KB      | 28.08.2023 20:55:51 | rwxrwsrwx | apache   |
|   | 1 00_00505699EAB0D4C <mark>A</mark> D6E4+^#system^#backup_appl^#onex^#br^#oneXportal-2023-08-28-20                                                                                                    | 309 KB    | 28.08.2023 20:55:51 | rwxrwsrwx | apache   |
|   | een land land land land land land land lan                                                                                                    | 1 KB      | 28.08.2023 20:55:49 | rwxrwsrwx | apache   |
|   | <pre>[00_00505699EAB0D4CAD6E4+^#system^#backup_appl^#WebLM^#br^#WebLM_backup_2023-0</pre>                                                                                                    | 18.908 KB | 28.08.2023 20:55:49 | rwxrwsrwx | apache   |
|   | 00_00505699EAB0D4C <mark>AD</mark> 6E4+^#system^#backup_appl^#vmpro^#br^#VMProBackup_Immediate                                                                                                    | 447 KB    | 28.08.2023 20:55:47 | rwxrwsrwx | apache   |
|   | et in the second second s                                                                                                    | 1 KB      | 28.08.2023 20:55:46 | rwxrwsrwx | apache   |
|   | mac ip table_file.dat                                                                                                    | 1 KB      | 28.08.2023 18:46:25 | rwxrwsrwx | apache   |
|   | 2_005056992994D4CAD6E4+haux_bckp.xml                                                                                                    | 1 KB      | 28.08.2023 14:42:03 | rwxrwsrwx | apache   |
|   | 02_005056992994D4CAD6E4+^#system^#backup_appl^#linux^#br^#Linux_Backup.tar.gz                                                                                                    | 57 KB     | 28.08.2023 14:42:03 | rwxrwsrwx | apache   |
|   | 02_005056992994D4CAD6E4+^#system^#backup^#components.regdat                                                                                                    | 1 KB      | 28.08.2023 14:42:02 | rwxrwsrwx | apache   |
|   | C 02_005056992994D4CAD6E4+^#system^#backup^#call_log.dat                                                                                                    | 3 KB      | 28.08.2023 14:42:02 | rwxrwsrwx | apache   |
|   | 2_02_005056992994D4CAD6E4+ipo_bckp.xml                                                                                                    | 19 KB     | 28.08.2023 14:42:01 | rwxrwsrwx | apache   |
| 1 | 02_005056992994D4CAD6E4+^#syst <mark>e</mark> m^#backup^#security.cfg                                                                                                    | 24 KB     | 28.08.2023 14:42:01 | rwxrwsrwx | apache   |
| / | U_02_005056992994D4CAD6E4+^#syst <mark>e</mark> m^#backup^#config.cfg                                                                                                    | 24 KB     | 28.08.2023 14:42:01 | rwxrwsrwx | apache   |
|   | 2_005056992994D4CAD6E4+onex_b <mark>:</mark> kp.xml                                                                                                    | 1 KB      | 28.08.2023 14:41:30 | rwxrwsrwx | apache   |
|   | 02_005056992994D4CAD6E4+^#system^#backup_appl^#onex^#br^#oneXportal-2023-08-28-14                                                                                                    | 389 KB    | 28.08.2023 14:41:30 | rwxrwsrwx | apache   |
|   | 2_005056992994D4CAD6E4+webrtogw_bckp.xml                                                                                                    | 1 KB      | 28.08.2023 14:41:24 | rwxrwsrwx | apache   |
|   | U2_005056992994D4CAD6E4+^#system^#backup_appl^#webrtcgw^#br^#webRTCGw_backup_2                                                                                                    | 2 KB      | 28.08.2023 14:41:24 | rwxrwsrwx | apache   |
|   | 2_005056992994D4CAD6E4+vmpyo_bckp.xml                                                                                                    | 1 KB      | 28.08.2023 14:41:23 | rwxrwsrwx | apache   |
| V | 🗋 02_005056992994D4CAD6E4+^ <b>#</b> system^#backup_appl^#vmpro^#br^#VMProBackup_Immediate6                                                                                                    | 451 KB    | 28.08.2023 14:41:23 | rwxrwsrwx | apache   |
|   | Li upload.php                                                                                                    | 2 KB      | 26.01.2023 20:51:26 | rwxrwsrwx | root     |
|   | Nistxmlfiles.php                                                                                                    | 1 KB      | 26.01.2023 20:51:26 | rwxrwsrwx | root     |
|   | delete.php                                                                                                    | 1 KB      | 26.01.2023 20:51:26 | rwxrwsrwx | root     |
|   |                                                                                                    |           |                     |           |          |
|   |                                                                                                    |           |                     |           |          |

Follow this procedure:

- 1. Rename the files on the PC to the new MAC address of the target VM (see above)
- Login by root via Putty to target VM and the create a folder "backup" in the /tmp folder by 2. command: mkdir /tmp/backup
- 3. Use WinSCP to transfer the renamed backup files of the source VM to the target VM in created folder /tmp/backup
- Modify all backup files via Putty in the /tmp/backup folder: 4.
  - chown -R apache:apache 02\* .\* a)
  - chmod -R 777 02 \* .\* b)

- **Change File Owner**
- Changing file permissions
- c) cp 02\*.\* /var/www/html/avaya/backup Copy files to the Webmanager backup folder of the server edition (directory path is case sensitive!)

#### 4.3 Restore

Login to Webmanager (7070) to perform restore:

- Select your Remote Server
- "Click on "Get Restore Points" •
- Select the all lines of the restore point (e.g. "02\_xxxxxx") •
- Click on the "Restore" button •

A warning message for server reboot appears (needs to be confirmed).

#### Restore is in progress:

| Actions -   | Configure 👻 | Enter search criteria | ٩                |   |        |
|-------------|-------------|-----------------------|------------------|---|--------|
| R1113SrvPri |             | 192.168.42.15 Primary | 🜔 Restore ( 90%) | ≡ | $\sim$ |

The system will now reboot. After the reboot all services should be in green state (check by webcontrol 7071). If not maybe a manual reboot of the server edition may be necessary. Attention: After the reboot, the former passwords (and settings) of the source VM apply again, including certificates.

## 5 Licensing

After the system has been created, import a new license file (if the MAC address is changed).

For PLDS licensing: Dial-in via IP Office Manager and import XML file, or For WebLM licensing: Dial-in to WebLM and import license file (for WebLM licensing): Then check the license status via system status: check the license alarms (the synchronization of the IP Office service with the WebLM service only takes place every 9 minutes) If the PLDS host ID has changed, it may be necessary to register the PLDS host ID. a license SWAP can be requested.

Subscription systems:

After recovery, the system ID must be read out (via the IP Office Manager application (system / subscription)) or via web manager (system settings / subscription)) and compared with the stored system ID on the COM server and, if necessary, changed.